# 科目マスタ取込(個人⇒法人)

法人企業の科目マスタを個人企業に合わせたい場合、発展会計の「科目マスタ取込」が 便利ですが、いくつか注意事項がございます。

このマニュアルでは、実際に起こるエラーと対処方法について説明いたします。 目的に応じて各リンクへ進んでください。

| 1 個人企業から科目マスター覧表を csv 出力     | 2  |
|------------------------------|----|
| 2 法人企業の科目マスタへ取込む             | З  |
| 発生するエラー                      | 4  |
| 3 対応方法(重複の抽出)                | 5  |
| 法人企業科目マスタと個人企業科目マスタを一つにする    | 5  |
| 重複する科目を抽出する                  | 6  |
| 取込用の csv ファイルを作る             | 6  |
| 4 <u>取込用の csv ファイルを取込む</u>   | 7  |
| 発生するエラー                      | 7  |
| 5 対応方法(集計項目の変更)              | 8  |
| 集計項目とは                       | 8  |
| 【集計項目】csv ファイルを修正する          | 9  |
| 【集計項目】試算表マスタを修正する            | 11 |
| ※本文内の(F7-1)等はメニューの位置を表しています。 |    |

### 1. 個人企業から科目マスター覧表を csv 出力

#### 科目マスター覧表

F6-2科目マスター覧表より、データを抽出します。

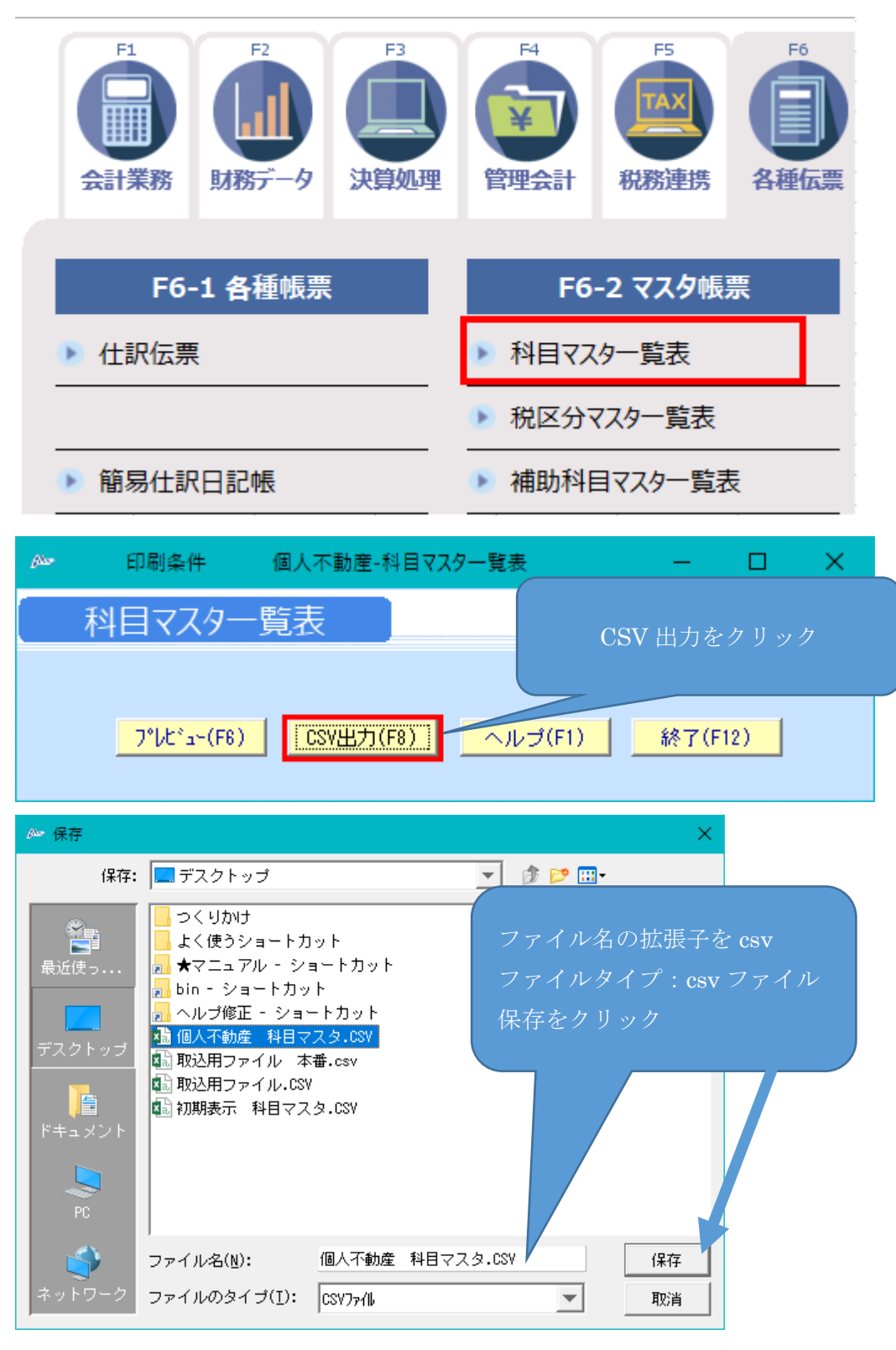

# 2. 法人企業の科目マスタへ取込む

● F7-3 科目マスタ取込メニューにて、1 で作成した csv ファイルを取り込みます

| F1         F2         F2           会計業務         DB第データ         決算処理 | F1         F5         F6           管理会計         税務連携         各級伝票 | F7         F8         F9           初期時後高         #空育         オブション         1 |  |  |  |  |  |  |
|---------------------------------------------------------------------|-------------------------------------------------------------------|------------------------------------------------------------------------------|--|--|--|--|--|--|
| F7-1 初期設定マスタ                                                        | F7-2 マスタ                                                          | F7-3 データ連携                                                                   |  |  |  |  |  |  |
| <ul> <li>会計マスタ登録</li> </ul>                                         | ▶ 科目マスタ登録                                                         | ▶ 仕訳データ取込                                                                    |  |  |  |  |  |  |
| ▶ 年度別会計マスタ登録                                                        | ▶ 科目マスター覧登録                                                       | 取込仕訳データ取消                                                                    |  |  |  |  |  |  |
| ▶ 担当者登録                                                             | ▶ 補助科目マスタ登録                                                       | ▶ 過去データ入力                                                                    |  |  |  |  |  |  |
| ▶ 税区分マスタ登録                                                          | ▶ 取引先マスタ登録                                                        | ▶ 過去データ取込                                                                    |  |  |  |  |  |  |
| ▶ 試算表マスタ登録                                                          | ▶ 摘要マスタ登録                                                         | ▶ 取引先マスタ取込                                                                   |  |  |  |  |  |  |
| ▶ 部門マスタ登録                                                           | ▶ 仕訳マスタ登録                                                         | ▶ 補助科目マスタ取込                                                                  |  |  |  |  |  |  |
| ▶ 部門構成マスタ登録                                                         | ▶ 会計日記帳マスタ登録                                                      | ▶ 補助科目マスター括登録                                                                |  |  |  |  |  |  |
| ▶ 担当者部門権限登録                                                         | 決算書マスタ登録                                                          | ▶ 仕訳マスタ取込                                                                    |  |  |  |  |  |  |
| 決算書印刷マスタ                                                            | ▶ 附属明細書マスタ登録                                                      | ▶ 科目マスタ取込                                                                    |  |  |  |  |  |  |

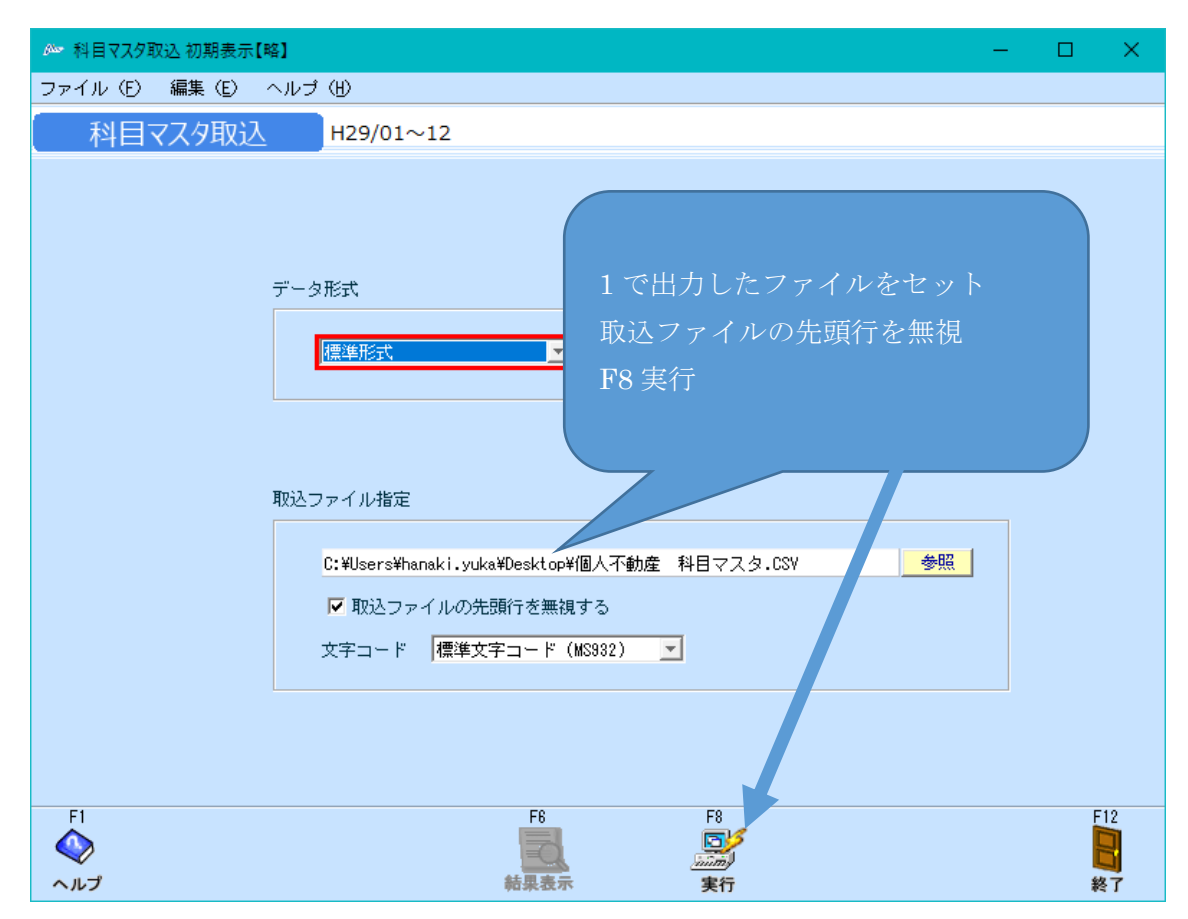

発生するエラー

コードが重複しています。というエラーが出ます。
 エラーが 100 件を超えているので、すべてのエラーは出ていません。

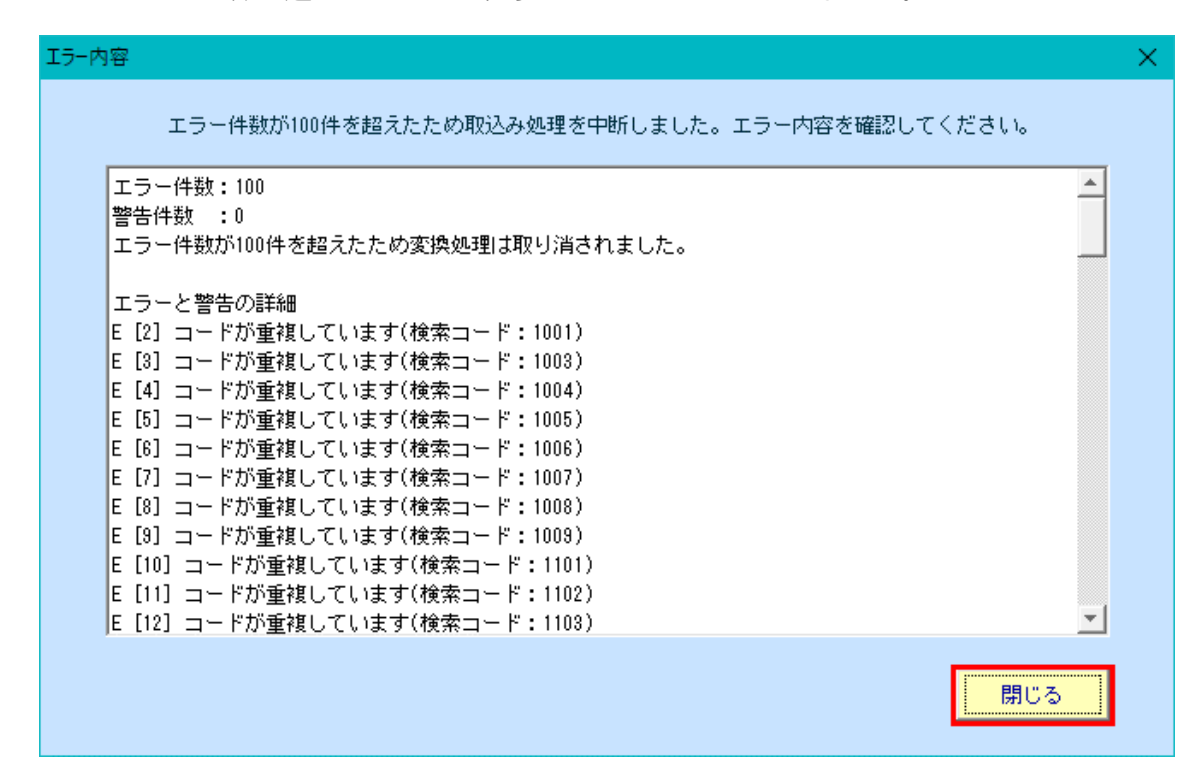

 前提として、科目マスタ取込は「追加のみ」で、科目検索コードで照らし合わせて上書 きできませんので、重複している科目は削除する必要があります。
 F7-2 科目マスタにて、存在している科目を削除するより、取込 csv ファイルを「取 り込む科目のみ」に編集する方が楽ですので、次ページよりその方法をご案内します。 3.対応方法(重複の抽出)

法人企業科目マスタと個人企業科目マスタを一つにする

- 個人企業の科目マスタ・法人企業の科目マスタをそれぞれ csv で出力します。 方法については 1 をご確認ください。
- 用意した csv を一つにします。

| 1   | 正式名称   | 集計項目  | 略称           | 検索コード   | 検索力ナ     |     |
|-----|--------|-------|--------------|---------|----------|-----|
| 221 | 特許使用料  | 製造経費  | 特許使用料        | 8224    | トッキョショウ  |     |
| 222 | リース料(集 | 製造経費  | リーフ 料(油      | 8225    | リークロック   |     |
| 223 | 棚卸消耗排  | 製造経費  | 棚            |         |          |     |
| 224 | 雑費     | 製造経費  | 雜            |         |          |     |
| 225 | 期首仕掛品  | 仕掛品   | 期 わかり        | やすいトう   | 個人企業の    | の科目 |
| 226 | 期首半製品  | 仕掛品   | 期            |         |          |     |
| 227 | 期中棚卸埠  | 仕掛品   | 期 マスタ        | の止式名称   | に色を付ける   | ます  |
| 228 | 期末仕掛品  | 仕掛品   | <del>期</del> |         |          |     |
| 229 | 期末半製品  | 仕掛品   | 斯            |         |          |     |
| 230 | 他勘定振着  | 仕掛品   | 他勘正          | 0000    | 小ガガンン ヨン |     |
| 231 | 現金     | 現金/預金 | 刊            | 1 001   | ゲンキン     |     |
| 232 | 当座預金   | 現金/云  | 当座預金         | 1 0 0 3 | トウザヨキン   |     |
| 233 | 普通預金,  | 現金/預金 | 普通預金         | 1 0 0 4 | フッウヨキン   |     |
| 234 | 通知預金   | 現金/預金 | 通知預金         | 1 0 0 5 | ッウチヨキン   |     |
| 235 | 定期預金   | 現金/預金 | 定期預金         | 1006    | ティキヨキン   |     |
| 236 | 定期積立   | 現金/預金 | 定期積立         | 1 0 0 7 | ティキツミタテ  |     |
| 237 | 別段預金   | 現金/預金 | 別段預金         | 1008    | ヘッダン     |     |

個人⇒法人成りする場合に重要な「元入金」⇒「繰越利益」ですが、
 同じ検索コードなら問題ありません。

| 正式名和 | 集計項   | 略称 🔹 | 検索コーマ | 検索力ナマ   | 検索ロ      | 損益属 | 貸借 🔽 | 科目種1-2 |
|------|-------|------|-------|---------|----------|-----|------|--------|
| 繰越利益 | 繰越利益乗 | 繰越利益 | 31.03 | クリコシリエキ | KURIKOSI |     | 貸方   | 資本     |
| 元入金  | 資本    | 元入金  | 31.03 | もイレキン   | MOTOIRE  |     | 貸方   | 資本     |

● 異なっていた場合は F7-3 科目マスター覧登録メニューにて、個人企業の科目マスタと 同じ番号に修正してください。

| 科目マスタ                | 一覧登                     | 録        | H29/01 $\sim$      | 12         |          |   |     |   |          |
|----------------------|-------------------------|----------|--------------------|------------|----------|---|-----|---|----------|
| 表示                   | 集計項目                    |          |                    | <b>•</b>   |          |   |     |   |          |
| መታደት                 |                         | 正式名称     |                    | キャッシュフロー借方 | ₩9ュフロー貸方 | j | 肖費利 | ź | 使用期間     |
| መታተጉ                 | 検索コート                   | が検索      | □-7字               | 損益属性       | 資金繰り属性   | 補 | 部   | 取 | 入力帳簿     |
| ∕₽±#∓॥ <del>)+</del> | <b>繰越利益</b>             | _        |                    | その他財務活動    | その他財務活動  |   |     |   |          |
| 可需使些不可加的             | *リ金 <u>3103</u> クリコシリエキ |          |                    |            |          |   |     |   |          |
| ÷::甘B:品≠d:1=>+;      | 前期繰越損益                  |          |                    |            |          |   |     |   |          |
| 时为何来应于其正             | 7003                    | セミンキクリコシ | ZENK I KU <u>Ŗ</u> |            |          |   |     |   | <b>_</b> |

目次へ

重複する科目を抽出する

● Excel の条件付書式機能にて、重複した科目を抽出します。

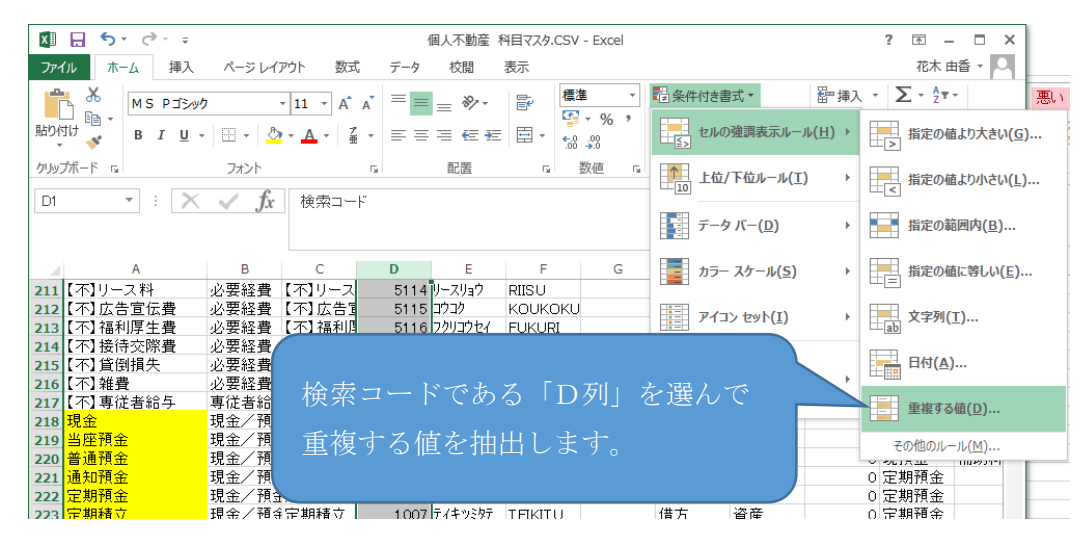

重複した科目コードが下記のように抽出されます。

| 1   | 正式名称  | 集計項目  | 略称    | 検索コード   | 検索力ナ     | 検索ローマ            | 損益属性 |
|-----|-------|-------|-------|---------|----------|------------------|------|
| 227 | 期中棚卸增 | 仕掛品   | 期中棚卸增 | 8303    | キチュウタナオ  | KITYUTAN         | 製造原価 |
| 228 | 期末仕掛品 | 仕掛品   | 期末仕掛品 | 8304    | キマツシカカリヒ | KIMAT USI        | 製造原価 |
| 229 | 期末半製品 | 仕掛品   | 期末半製品 | 8305    | キマツハンセイ  | <b>KIMAT UHA</b> | 製造原価 |
| 230 | 他勘定振替 | 仕掛品   | 他勘定振着 | 8306    | ホカカンショウ  | HOKAKAN          | 製造原価 |
| 231 | 現金    | 現金/預金 | 現金    | 1 0 0 1 | ゲンキン     | GENKIN           |      |
| 232 | 当座預金  | 現金/預金 | 当座預金  | 1 0 0 3 | トウザヨキン   | TOUZAYO          |      |
| 233 | 普通預金  | 現金/預金 | 普通預金  | 1 0 0 4 | フッウヨキン   | FUTUUYO          |      |
| 234 | 通知預金  | 現金/預金 | 通知預金  | 1 0 0 5 | ッウチヨキン   | TUUTIYO          |      |
| 235 | 定期預金  | 現金/預金 | 定期預金  | 1 0 0 6 | ティキヨキン   | TEIKIYO          |      |
| 236 | 定期積立  | 現金/預金 | 定期積立  | 1007    | テイキツミタテ  | TEIKITU          |      |
| 237 | 別段預金  | 現金/預金 | 別段預金  | 1008    | ヘッダン     | BETUDAN          |      |

#### 取込用の csv ファイルを作る

ファイルから重複していない科目を抜き出して、取込用のファイルを作成します。

#### ※事業主賞・事業主借の科目は法人企業では必要ないので含めません。

| 1   | 正式名称               | 集計項目 | 略称    | 検索コード | 検索力ナ     | 検索ローマ    | 損益属性  | 貸借 | 科目種別 | 変動比率 | 資金繰属性 | 補助科目有消費税区分 | 部門管理 | 取 |
|-----|--------------------|------|-------|-------|----------|----------|-------|----|------|------|-------|------------|------|---|
| 320 | 売上割戻し              | 売上高  | 売上割戻し | 4011  | ウリアケ・ワリ  | URIAGEWA | 売上高   | 借方 | 損益   | 0    | 売上    | 売内5        |      |   |
| 321 | 雑収入                | 売上高  | 雑収入   | 4012  | サ゛ツシュウニュ | ZATUSYU  | 売上高   | 貸方 | 損益   | 0    | 売上    | 売内5        |      |   |
| 322 | 期首商品根              | 売上原価 | 期首商品相 | 41.01 | キシュショウヒン | KISYUSYC | )売上原価 | 借方 | 損益   | 0    |       |            |      |   |
| 323 | 期首製品植              | 売上原価 | 期首製品机 | 41 02 | キシュセイヒン  | KISYUSEI | 売上原価  | 借方 | 損益   | 0    |       |            |      |   |
| 324 | 仕入高                | 売上原価 | 仕入高   | 41.03 | シイレダカ    | SIIREDAK | 売上原価  | 借方 | 損益   | 0    | 仕入    | 仕課内5       |      |   |
| 325 | <mark>その他仕ノ</mark> | 売上原化 | その他仕ノ | 41.08 | ソノタシイレ   | SONOTAS  | 売上原価  | 借方 | 損益   | 0    | 仕入    | 仕課内5       |      |   |
| 326 | <u> </u>           | 売上原価 | 仕入値引高 | 41 09 | シイレネビキ   | SIIRENEB | 売上原価  | 貸方 | 損益   | 0    | 仕入    | 仕課内5       |      |   |

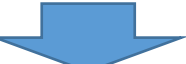

|    |           |       |         |       |          | $\sim$   |      |    |      |      |       |       |        |   |
|----|-----------|-------|---------|-------|----------|----------|------|----|------|------|-------|-------|--------|---|
|    | A         | В     | С       | D     | E        | F        | G    | н  | I    | J    | К     | L     | M      |   |
| 1  | 正式名称      | 集計項目  | 略称      | 検索コード | 検索力ナ     | 検索ローマ    | 損益属性 | 貸借 | 科目種別 | 変動比率 | 資金繰属性 | 補助科目有 | 消費税区分部 | Æ |
| 2  | 雑収入       | 売上高   | 雑収入     | 4012  | ザ゛ツシュウニュ | ZATUSYUU | 売上高  | 貸方 | 損益   | 0    | 売上    |       | 売内5    |   |
| 3  | 通信費       | 経費    | 通信費     | 4217  | ツウシンヒ    | TUUSIN   | 物件費  | 借方 | 損益   | 0    | 販管費   |       | 仕課内5   |   |
| 4  | 【不】雑収入    | 不動産収益 | 【不】雑収ノ  | 5006  | サッシュウニュ  | ZASSHUU  | 売上高  | 貸方 | 損益   | 0    | 売上    |       | 売内5    |   |
| 5  | 【不】外注管理費  | 必要経費  | 【不】外注管  | 51.08 | がイチュウカン  | GAITYUU  |      | 借方 | 損益   | 0    | 販管費   |       | 仕課内5   |   |
| 6  | 【不】水道光熱費  | 必要経費  | 【不】水道升  | 51.09 | スイドウ     | SUIDO    |      | 借方 | 損益   | 0    | 販管費   |       | 仕課内5   |   |
| 7  | 【不】消耗品費   | 必要経費  | 【不】消耗品  | 5110  | ショウモウ    | SHOUMOU  | I    | 借方 | 損益   | 0    | 販管費   |       | 仕課内5   |   |
| 8  | 【不】旅費交通費  | 必要経費  | 【不】旅費3  | 5111  | ショウモウ    | SHOUMOL  | l .  | 借方 | 損益   | 0    | 販管費   |       | 仕課内5   |   |
| 9  | 【不】通信費    | 必要経費  | 【不】通信書  | 5112  | ツウシンと    | TUUSHIN  |      | 借方 | 損益   | 0    | 販管費   |       | 仕課内5   |   |
| 10 | 【不】車両費    | 必要経費  | 【不】車両費  | 5113  | シャリョウヒ   | SHARYOU  |      | 借方 | 損益   | 0    | 販管費   |       | 仕課内5   |   |
| 11 | 【不】リース料   | 必要経費  | 【不】リース  | 5114  | リースリョウ   | RIISU    |      | 借方 | 損益   | 0    | 販管費   |       | 仕課内5   |   |
| 12 | 【不】広告宣伝費  | 必要経費  | 【不】広告電  | 5115  | コウコク     | KOUKOK   |      | 借方 | 損益   | 0    | 販管費   |       | 仕課内5   |   |
| 13 | 【不】福利厚生費  | 必要経費  | 【不】福利厚  | 5116  | フクリコウセイ  | FUKURI   |      | 借方 | 損益   | 0    | 販管費   |       | 仕課内5   |   |
| 14 | 【不】 接待交際費 | 必要経費  | 【不】 接待3 | 5117  | セッタイ     | SETTAI   |      | 借方 | 損益   | 0    | 販管費   |       | 仕課内5   |   |
| 15 | 【不】貸倒損失   | 必要経費  | 【不】 貸倒抽 | 5118  | カシダオレ    | KASHI    |      | 借方 | 損益   | 0    | 販管費   |       | 仕課内5   |   |
| 16 | 【不】雑費     | 必要経費  | 【不】雑費   | 5119  | ザッヒ゜     | ZAPPI    |      | 借方 | 損益   | 0    | 販管費   |       | 仕課内5   |   |
| 17 | 【不】専従者給与  | 専従者給与 | 【不】 專従者 | 5200  | センジョウシャ  | SENJU    |      | 借方 | 損益   | 0    | 人件費   |       | 仕対象外   |   |

目次へ

# 4.取込用の csv ファイルを取込む

● F7-3 科目マスタ取込にて上記で作成したファイルを取り込みます。

| 🍋 科目マスク取込 初期表示【略】                                                                                                    | - |   | ×      |
|----------------------------------------------------------------------------------------------------|---|---|--------|
| ファイル(E) 編集(E) ヘルプ(H)                                                                                                    |   |   |        |
| 科目マスタ取込 H29/01~12                                                                                                    |   |   |        |
| データ形式<br>標準形式<br>取込ファイル指定<br>「I WUsers¥hanaki.yuka¥Desktop¥取込用ファイル 本番.csy 参照<br>「 取込ファイルの先頭行を無視する<br>文字コード 標準文字コード (MKS932) 「 |   |   |        |
| H     H6     H8       ト     F8     F8       ヘルプ     結果表示     実行                                                               |   | F | 12<br> |

発生するエラー

• 下記のようなエラーが発生します

| IF-内容                                                             | ×        |
|-------------------------------------------------------------------|----------|
| 取込み処理は取消されました。エラー内容を確認してください。                                     |          |
| エラー件数:15                                                          | <b>^</b> |
| 警告件数 : 16                                                         |          |
| エラーと警告の詳細                                                         |          |
| [2] 利用可能な文字列に変換されました(変動費率:0 → 0.0)                                |          |
| E [3] マスタにありません(集計項目:経費)                                          |          |
| [3] 利用可能な文字がに変換されました(変動資率:0 → 0.0)<br>E [4] マスタにありません(集計項目:不動産収益) |          |
| [4] 利用可能な文字列に変換されました(変動費率:0 → 0.0)                                |          |
| E [5] マスタにありません(集計項目:必要経費)                                        |          |
| [5] 利用可能な文字がに変換されました(変動資率:0 → 0.0)<br>E [6] マスタにありません(集計項目:必要経費)  |          |
| [6] 利用可能な文字列に変換されました(変動費率:0 → 0.0)                                |          |
| E [7] マスタにありません(集計項目:必要経費)                                        |          |
| [/] 利用可能な父子列に変換されました(変動費単:0 → 0.0)<br>E [8] マスタにありません(集計項目:必要経費)  | <b>T</b> |
|                                                                   |          |
|                                                                   | 閉じる      |
|                                                                   |          |

## 5.対応方法(集計項目の変更)

集計項目とは

● 集計項目とは、F7-2科目マスタ登録にて、末端の科目を収容するフォルダのことです。

| 🏧 科目マスタ登録 初期表示【略】                               |                                  |                         |         |                                                                        | - |               | ×      |
|-------------------------------------------------|----------------------------------|-------------------------|---------|------------------------------------------------------------------------|---|---------------|--------|
| ファイル(E) 編集(E) ヘルプ(U)                            |                                  |                         |         |                                                                        |   |               |        |
| 科目マスタ登録 H29/01~12                               | 2                                |                         |         |                                                                        |   |               |        |
| 全科目     「<br>□ ································ | 「販売管理<br>カナ検索<br>ローマ字検索<br>消費税区分 | 費」 ■ 補助科目 ■ 部門管理 ■ 取引先管 | 有りする理する | 変動比率<br>捐益属性<br>済金繰り属性<br>入力帳簿<br>キャッシュフロ・<br>借方<br>貸方<br>使用期間<br>貸借区分 |   | %<br>▼<br>で貸方 |        |
| F1 F2 F4<br>へルプ 追加 参照                           |                                  | F7<br>11<br>リセット        | F8      |                                                                        |   | F1            | 2<br>7 |

取込用 csv を確認すると、上記の科目マスタのツリーに「経費」「不動産収益」といったようなフォルダが存在しないため、「マスタにありません(集計項目)」というエラーになります。

|    | A        | В     | С       | D     | E       | F        | G    | н  | I    | J    | K     | L     | M     |   |
|----|----------|-------|---------|-------|---------|----------|------|----|------|------|-------|-------|-------|---|
| 1  | 正式名称     | 集計項目  | 略称      | 検索コード | 検索力ナ    | 検索ローマ    | 損益属性 | 貸借 | 科目種別 | 変動比率 | 資金繰属性 | 補助科目有 | 消費税区分 | 部 |
| 2  | 雑収入      | 売上高   | 雑収入     | 4012  | ザッシュウニュ | ZATUSYUU | 売上高  | 貸方 | 損益   | 0    | 売上    |       | 売内5   |   |
| 3  | 通信費      | 経費    | 通信費     | 4217  | ツウシンヒ   | TUUSIN   | 物件費  | 借方 | 損益   | 0    | 販管費   |       | 仕課内5  |   |
| 4  | 【不】雑収入   | 不動産収益 | 【不】雑収〉  | 5006  | ザッシュウニュ | ZASSHUU  | 売上高  | 貸方 | 損益   | 0    | 売上    |       | 売内5   |   |
| 5  | 【不】外注管理費 | 必要経費  | 【不】外注管  | 51.08 | がイチュウカン | GAITYUU  |      | 借方 | 損益   | 0    | 販管費   |       | 仕課内5  |   |
| 6  | 【不】水道光熱費 | 必要経費  | 【不】水道疗  | 51.09 | ス化ウ     | SUIDO    |      | 借方 | 損益   | 0    | 販管費   |       | 仕課内5  |   |
| 7  | 【不】消耗品費  | 必要経費  | 【不】消耗品  | 5110  | ショウモウ   | SHOUMOU  | J    | 借方 | 損益   | 0    | 販管費   |       | 仕課内5  |   |
| 8  | 【不】旅費交通費 | 必要経費  | 【不】旅費3  | 5111  | ショウモウ   | SHOUMOU  | J    | 借方 | 損益   | 0    | 販管費   |       | 仕課内5  |   |
| 9  | 【不】通信費   | 必要経費  | 【不】通信書  | 5112  | ッウシンと   | TUUSHIN  |      | 借方 | 損益   | 0    | 販管費   |       | 仕課内5  |   |
| 10 | 【不】車両費   | 必要経費  | 【不】車両引  | 5113  | シャリョウヒ  | SHARYOU  |      | 借方 | 損益   | 0    | 販管費   |       | 仕課内5  |   |
| 11 | 【不】リース料  | 必要経費  | 【不】リース  | 5114  | リースリョウ  | RIISU    |      | 借方 | 損益   | 0    | 販管費   |       | 仕課内5  |   |
| 12 | 【不】広告宣伝費 | 必要経費  | 【不】広告電  | 5115  | コウコク    | KOUKOK   |      | 借方 | 損益   | 0    | 販管費   |       | 仕課内5  |   |
| 13 | 【不】福利厚生費 | 必要経費  | 【不】福利膺  | 5116  | フクリコウセイ | FUKURI   |      | 借方 | 損益   | 0    | 販管費   |       | 仕課内5  |   |
| 14 | 【不】接待交際費 | 必要経費  | 【不】 接待药 | 5117  | セッタイ    | SETTAI   |      | 借方 | 損益   | 0    | 販管費   |       | 仕課内5  |   |
| 15 | 【不】貸倒損失  | 必要経費  | 【不】貸倒拍  | 5118  | カシダオレ   | KASHI    |      | 借方 | 損益   | 0    | 販管費   |       | 仕課内5  |   |
| 16 | 【不】雑費    | 必要経費  | 【不】雑費   | 5119  | ザッヒ°    | ZAPPI    |      | 借方 | 損益   | 0    | 販管費   |       | 仕課内5  |   |
| 17 | 【不】專従者給与 | 専従者給与 | 【不】 専従者 | 5200  | センショウシャ | SENJU    |      | 借方 | 損益   | 0    | 人件費   |       | 仕対象外  |   |

【集計項目】csv ファイルを修正する

取込用ファイルを確認すると、「販売管理費」に含まれるような科目ですので、集計項目を「販売管理費」と訂正します。

| 4  | A        | B     | С       | D     | E       | F        | G    | Н  | I    | J    | K      |
|----|----------|-------|---------|-------|---------|----------|------|----|------|------|--------|
| 1  | 正式名称     | 集計項目  | 略称      | 検索コード | 検索力ナ    | 検索ローマ    | 損益属性 | 貸借 | 科目種別 | 変動比率 | 資金繰属性社 |
| 2  | 雑収入      | 売上高   | 雑収入     | 4012  | サッシュウニュ | ZATUSYUU | 売上高  | 貸方 | 損益   | 0    | 売上     |
| 3  | 通信費      | 販売管理費 | 通信費     | 4217  | ツウシンヒ   | TUUSIN   | 物件費  | 借方 | 損益   | 0    | 販管費    |
| 4  | 【不】雑収入   | 販売管理費 | 【不】雑収/  | 5006  | サッシュウニュ | ZASSHUU  | 売上高  | 貸方 | 損益   | 0    | 売上     |
| 5  | 【不】外注管理費 | 販売管理費 | 【不】外注管  | 51.08 | ガイチュウカン | GAITYUU  |      | 借方 | 損益   | 0    | 販管費    |
| 6  | 【不】水道光熱費 | 販売管理費 | 【不】水道光  | 51 09 | スイドウ    | SUIDO    |      | 借方 | 損益   | 0    | 販管費    |
| 7  | 【不】消耗品費  | 販売管理費 | 【不】消耗品  | 5110  | ショウモウ   | SHOUMOL  | J    | 借方 | 損益   | 0    | 販管費    |
| 8  | 【不】旅費交通費 | 販売管理費 | 【不】旅費3  | 5111  | ショウモウ   | SHOUMOL  | J    | 借方 | 損益   | 0    | 販管費    |
| 9  | 【不】通信費   | 販売管理費 | 【不】通信書  | 5112  | ツウシンと   | TUUSHIN  |      | 借方 | 損益   | 0    | 販管費    |
| 10 | 【不】車両費   | 販売管理費 | 【不】車両費  | 5113  | シャリョウヒ  | SHARYOU  |      | 借方 | 損益   | 0    | 販管費    |
| 11 | 【不】リース料  | 販売管理費 | 【不】リース  | 5114  | リースリョウ  | RIISU    |      | 借方 | 損益   | 0    | 販管費    |
| 12 | 【不】広告宣伝費 | 販売管理費 | 【不】広告冒  | 5115  | コウコク    | KOUKOKU  |      | 借方 | 損益   | 0    | 販管費    |
| 13 | 【不】福利厚生費 | 販売管理費 | 【不】福利厚  | 5116  | フクリコウセイ | FUKURI   |      | 借方 | 損益   | 0    | 販管費    |
| 14 | 【不】接待交際費 | 販売管理費 | 【不】 接待3 | 5117  | セッタイ    | SETTAI   |      | 借方 | 損益   | 0    | 販管費    |
| 15 | 【不】貸倒損失  | 販売管理費 | 【不】 貸倒排 | 5118  | カシダオレ   | KASHI    |      | 借方 | 損益   | 0    | 販管費    |
| 16 | 【不】雑費    | 販売管理費 | 【不】雑費   | 5119  | サッと     | ZAPPI    |      | 借方 | 損益   | 0    | 販管袋    |
| 17 | 【不】専従者給与 | 販売管理費 | 【不】専従者  | 5200  | センショウシャ | SENJU    |      | 借方 | 損益   | 0    | 人件費    |

● F7-3 科目マスタ取込にて csv データを取り込みます。

| ▲ 科目マスタ取込 初期表示【略】                                                                      |                                                                                                    | - U X                |  |
|----------------------------------------------------------------------------------------|----------------------------------------------------------------------------------------------------|----------------------|--|
| ファイル(E) 編集(E) ヘルプ(H)                                                                   |                                                                                                    |                      |  |
| 科目マスタ取込 H29/01~12                                                                      |                                                                                                    |                      |  |
| データ形式       標準形式       取込ファイル指定       ご判Sersthanski, yuk       マ 取込ファイルの先<br>文字コード 標準文 | <u>、**Vesktor*1025月ファイル 本番.csv</u><br>認行を無視する<br>で手コード(MKS332)<br>「<br>「<br>「<br>「<br>「<br>「<br>「<br>「<br>「<br>「<br>「<br>」<br>「<br>「<br>」<br>「<br>」<br>「<br>」<br>「<br>」<br>」<br>「<br>」<br>」<br>「<br>」<br>」<br>」<br>」<br>」<br>」<br>」<br>」<br>」<br>」<br>」<br>」<br>」 | csv データをセット<br>F8 実行 |  |
|                                                                                        | 帕本女小 美行                                                                                                    | 1 St#                |  |

 〔2〕利用可能な文字列に変換されました(変動費率: 0 → 0.0)と出ますが 変更されても問題ない内容なので「OKで進みます」

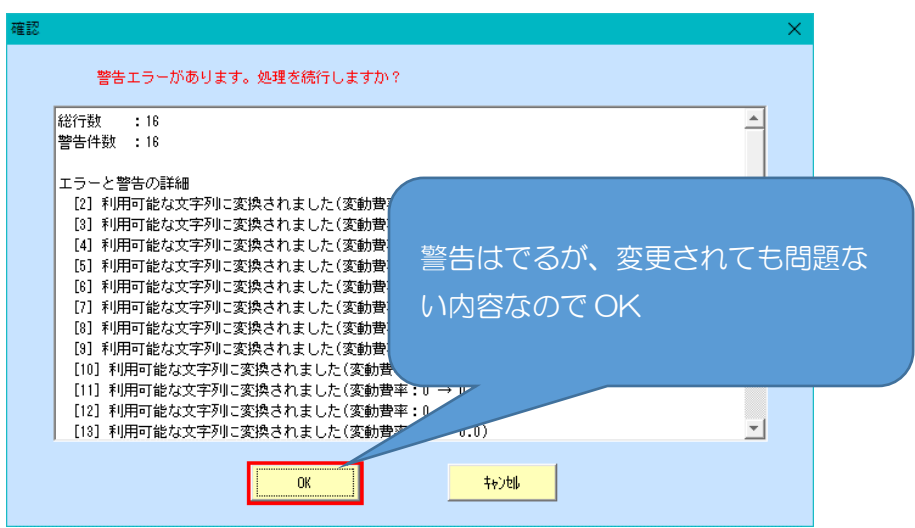

9 / 12

● F7-2 科目マスタ登録にて確認すると、正しく取り込まれていることが確認できます。

| № 科目マスタ登録 初期表示【略】                                                                 |        |                                                   |          | —     |                                            |  |  |  |  |  |  |  |
|-----------------------------------------------------------------------------------|--------|---------------------------------------------------|----------|-------|--------------------------------------------|--|--|--|--|--|--|--|
| ファイル(E) 編集(E) ヘルプ(U)                                                              |        |                                                   |          |       |                                            |  |  |  |  |  |  |  |
| 科目マスタ登録 H29/01~12                                                                 |        |                                                   |          |       |                                            |  |  |  |  |  |  |  |
|                                                                                   |        |                                                   |          |       |                                            |  |  |  |  |  |  |  |
|                                                                                   | 表示     |                                                   |          |       |                                            |  |  |  |  |  |  |  |
| ◆ 【不】 リース料<br>                                                                    | 正式名称   | 【不】広告宣伝費                                          |          |       |                                            |  |  |  |  |  |  |  |
| <ul> <li>●【不】通信費</li> <li>●【不】旅費交通費</li> <li>●【不】旅費交通費</li> </ul>                 | 略称     | 【不】広告宣伝費                                          | 変動比率     |       | %                                          |  |  |  |  |  |  |  |
| <ul> <li>【小】消耗品費</li> <li>【不】水道光熱費</li> <li>【不】水道光熱費</li> <li>【不】外注管理费</li> </ul> | 検索コード  | 5115                                              | 損益属性     |       |                                            |  |  |  |  |  |  |  |
| ···◆【不】雑収入                                                                        | 力ナ検索   | לבלב                                              | 資金繰り属性   | 販管費   |                                            |  |  |  |  |  |  |  |
| ····● 【不】専従者給与<br>····● 【不】 雑費                                                    | ローマ字検索 | KOUKOKU                                           | 入力帳簿     |       | -                                          |  |  |  |  |  |  |  |
| <ul> <li>【小】貸倒損失</li> <li>【不】接待交際費</li> <li>【不】 法利度生費</li> </ul>                  | 消費税区分  | 仕課内5                                              | キャッシュフロ・ | -分類項目 |                                            |  |  |  |  |  |  |  |
|                                                                                   |        |                                                   | 借方       |       |                                            |  |  |  |  |  |  |  |
| ····◆ 首与<br>····◆ 退職金                                                             |        | ┏ 雄助彩日方は                                          | 貸方       |       |                                            |  |  |  |  |  |  |  |
|                                                                                   |        | <ul> <li>         ・         ・         ・</li></ul> | 使用期間     |       | <b>-</b>                                   |  |  |  |  |  |  |  |
|                                                                                   |        | 🗖 取引先管理する                                         | 貸借区分     | ⓒ 借方  | ○ 貸方                                       |  |  |  |  |  |  |  |
| F1 F2 F4                                                                          |        | F7 F8                                             | e        |       | F12                                        |  |  |  |  |  |  |  |
| ◆◇                                                                                |        | UE 21 📷                                           |          |       | 10日 1日 1日 1日 1日 1日 1日 1日 1日 1日 1日 1日 1日 1日 |  |  |  |  |  |  |  |

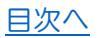

【集計項目】試算表マスタを修正する

● Csv データの集計項目を修正したくない場合、科目マスタのフォルダの 変更・追加を行います。

|    | Α        | В     | С       | D     | E        | F        | G    | н  | I    | J    | K     | L     | M      |
|----|----------|-------|---------|-------|----------|----------|------|----|------|------|-------|-------|--------|
| 1  | 正式名称     | 集計項目  | 略称      | 検索コード | 検索力ナ     | 検索ローマ    | 損益属性 | 貸借 | 科目種別 | 変動比率 | 資金繰属性 | 補助科目有 | 消費税区分部 |
| 2  | 雑収入      | 売上高   | 雑収入     | 4012  | サ゛ツシュウニュ | ZATUSYUU | 売上高  | 貸方 | 損益   | 0    | 売上    |       | 売内5    |
| 3  | 通信費      | 経費    | 通信費     | 4217  | ツウシンと    | TUUSIN   | 物件費  | 借方 | 損益   | 0    | 販管費   |       | 仕課内5   |
| 4  | 【不】雑収入   | 不動産収益 | 【不】雑収/  | 5006  | サ゛ッシュウニュ | ZASSHUU  | 売上高  | 貸方 | 損益   | 0    | 売上    |       | 売内5    |
| 5  | 【不】外注管理費 | 必要経費  | 【不】外注管  | 51.08 | カドイチュウカン | GAITYUU  |      | 借方 | 損益   | 0    | 販管費   |       | 仕課内5   |
| 6  | 【不】水道光熱費 | 必要経費  | 【不】水道爿  | 5109  | ス小ウ      | SUIDO    |      | 借方 | 損益   | 0    | 販管費   |       | 仕課内5   |
| 7  | 【不】消耗品費  | 必要経費  | 【不】消耗品  | 5110  | ショウモウ    | SHOUMOU  | J    | 借方 | 損益   | 0    | 販管費   |       | 仕課内5   |
| 8  | 【不】旅費交通費 | 必要経費  | 【不】旅費3  | 5111  | ショウモウ    | SHOUMOU  | J    | 借方 | 損益   | 0    | 販管費   |       | 仕課内5   |
| 9  | 【不】通信費   | 必要経費  | 【不】通信費  | 5112  | ツウシンと    | TUUSHIN  |      | 借方 | 損益   | 0    | 販管費   |       | 仕課内5   |
| 10 | 【不】車両費   | 必要経費  | 【不】車両費  | 5113  | シャリョウヒ   | SHARYOU  |      | 借方 | 損益   | 0    | 販管費   |       | 仕課内5   |
| 11 | 【不】リース料  | 必要経費  | 【不】リース  | 5114  | リースリョウ   | RIISU    |      | 借方 | 損益   | 0    | 販管費   |       | 仕課内5   |
| 12 | 【不】広告宣伝費 | 必要経費  | 【不】広告軍  | 5115  | コウコク     | коикок   |      | 借方 | 損益   | 0    | 販管費   |       | 仕課内5   |
| 13 | 【不】福利厚生費 | 必要経費  | 【不】福利厚  | 5116  | フクリコウセイ  | FUKURI   |      | 借方 | 損益   | 0    | 販管費   |       | 仕課内5   |
| 14 | 【不】接待交際費 | 必要経費  | 【不】接待了  | 5117  | セッタイ     | SETTAI   |      | 借方 | 損益   | 0    | 販管費   |       | 仕課内5   |
| 15 | 【不】貸倒損失  | 必要経費  | 【不】 貸倒排 | 5118  | カシダオレ    | KASHI    |      | 借方 | 損益   | 0    | 販管陸   |       | 仕課内5   |
| 16 | 【不】雑費    | 必要経費  | 【不】雑費   | 5119  | ザッヒ°     | ZAPPI    |      | 借方 | 損益   | 0    | 販管費   |       | 仕課内5   |
| 17 | 【不】専従者給与 | 専従者給与 | 【不】 専従者 | 5200  | センジョウシャ  | SENJU    |      | 借方 | 損益   | 0    | 人件費   |       | 仕対象外   |

● 科目マスタのフォルダの追加・変更は、F7-1 試算表マスタ登録メニューより 操作します。

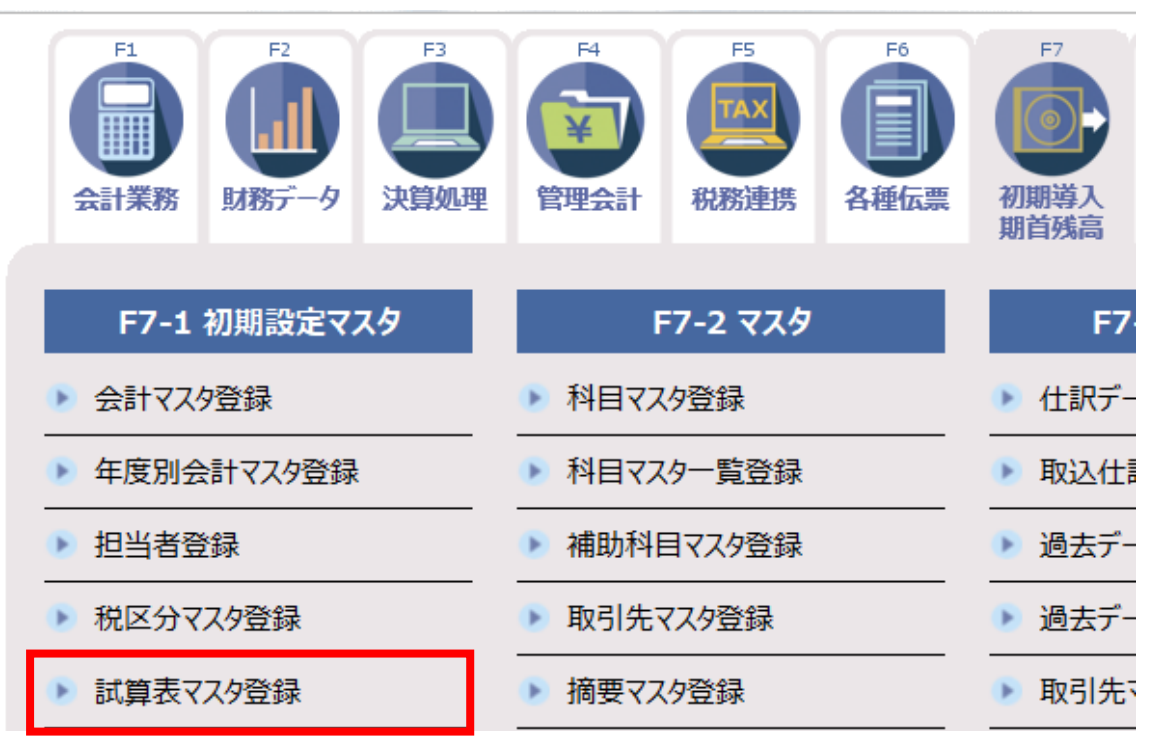

### 【既存フォルダ名前の変更】

| 🎤 試算表マスタ        | 登録 | 初期表示【略】       |          |         |   |     |          |          |                                              |          | - |   | ×  |
|-----------------|----|---------------|----------|---------|---|-----|----------|----------|----------------------------------------------|----------|---|---|----|
| ファイル (E)        | 編集 | 〔(E) 表示 (Y)   | 設定(S)    | ヘルプ (出) |   |     |          |          |                                              |          |   |   |    |
| - 計省日           | E  | フカ啓録          | H29/01   | v12     |   |     |          |          |                                              |          |   |   |    |
| 11.异1           | XX | <u> </u>      | 1125/01  | °12     |   |     |          |          |                                              |          |   |   |    |
| 表示              | 1  |               |          |         |   |     |          |          |                                              |          |   |   |    |
|                 |    |               |          |         |   |     |          |          |                                              |          |   |   |    |
|                 |    |               |          | レイアウト設定 | 周 | 生設定 | 2 科      | 目設定      |                                              |          |   |   |    |
|                 |    | 正式名:          | 际        | 略称      |   | 貸   |          | 基本属性     | 分析属性                                         | コード      |   |   |    |
| 分類編集            |    | 損益計算書         | <b>v</b> | 預益計算書   |   | _   |          |          | (I                                           |          | 1 |   |    |
| Ч_              |    | 売上総利益         |          | 売上総利益   |   |     |          | <u> </u> | <b></b>                                      | <b>^</b> |   |   |    |
|                 | _  | 売上税利益         |          | 売上総利益   | 0 |     | 売上総損益    | <u> </u> |                                              | 28       |   |   |    |
|                 | Ч  | 売上尚           |          | 売上高     | 0 | ()  | . 七高     | <u>•</u> |                                              | 26       |   |   |    |
|                 | -  | 売上向           |          | 売上向     | 0 | 0   |          | <u>*</u> | 4.2                                          | 07       |   |   |    |
|                 | Υ  | 完正原1回<br>制造原在 |          | 完上原1回   | • | 0   | 元上原).    |          |                                              |          |   |   |    |
|                 |    | 設理原価<br>支上店店  |          | 設理原価    |   |     |          |          |                                              |          |   |   |    |
|                 |    | 完正原価          |          | 元上原画    | _ |     |          | =+***=   | <b>フ                                    </b> |          |   |   |    |
|                 |    | 元工稿和量         |          | 元工稿和金   |   |     |          | 試算衣 イ    | スタに (「衣尓                                     |          |   |   |    |
|                 |    | 版吉管理書         |          | 版志管理書   |   | _   | _        | ┎ᇋᆘᆎᇹᇧ   |                                              |          |   |   |    |
|                 |    | 党業指益          |          | 党業指益    |   |     |          | 「馮性設)    | 正をクリック」                                      |          |   |   |    |
| T -             |    | 営業外指益         |          | 営業外指益   |   | •   | 賞業な      |          |                                              |          |   |   |    |
|                 |    | 営業外収益         |          | 営業外収益   | 0 | •   | 営業(      | 「正式名     | い                                            |          |   |   |    |
|                 | T  | 営業外収益         |          | 営業外収益   |   |     |          | 古拉板丁-    | オフ                                           |          |   |   |    |
|                 | Π  | 営業外費用         |          | 営業外費用   | • | 0   | 営業       | 但按修止     | 90                                           |          |   |   |    |
|                 | T  | 営業外費用         |          | 営業外費用   |   |     |          |          |                                              |          |   |   |    |
|                 |    | 営業外損益         |          | 営業外損益   |   |     |          |          |                                              |          |   |   |    |
|                 |    | 経常損益          |          | 経常損益    |   |     | <u> </u> | <b>v</b> |                                              |          |   |   |    |
|                 |    | 特別損益          |          | 特別損益    | 0 | ۲   | 特別損益     | -        | 特別損益                                         |          |   |   |    |
|                 | Q  | 特別利益          |          | 特別利益    | 0 | ۲   | 特別利益     | *        | 特別利益 💌                                       |          |   |   |    |
|                 | •  | 特別利益          |          | 特別利益    |   |     |          | Ŧ        |                                              | -        |   |   |    |
|                 |    | 損益計算書         |          | 損益計算書   |   |     |          |          |                                              |          |   |   |    |
|                 |    |               |          |         |   |     |          | 未設定利     | 斗目総数:なし                                      |          |   |   |    |
| F1              |    |               | F4       |         |   |     | F6       | F7 F8    |                                              |          |   | F | 12 |
| $\triangleleft$ |    |               |          |         |   | Ļ   | J.       |          |                                              |          |   |   |    |
| ヘルプ             |    |               | <b>#</b> |         |   | 書:  | 式設定      | リセット 🎒   | 8                                            |          |   | * | 终了 |

【フォルダを増やす方法】

- 1. 試算表マスタにて「表示」
- 2. 「レイアウト設定」をクリック
- 3. 増やしたい項目の一つ下をクリック
- 4. 項目挿入「見出」をクリック「正式名称」「略称」を
- 5. 見出項目追加にて、正式名称・略称を入力
- 6. OKを押す

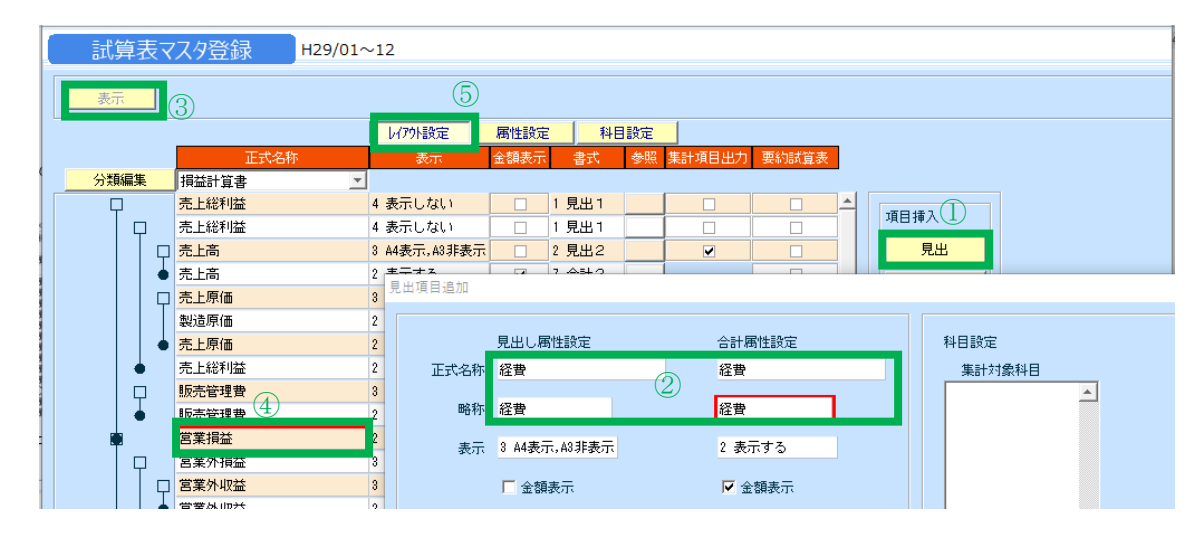